Practica Dirigida No.1

## **MICROSOFT ACCESS**

ACTIVIDAD: Realizar las siguientes instrucciones para generar la base de datos que se indica en esta práctica de XP.

- 1. Para entrar al manejador de *Base de Datos* ACCESS pulsa en **Inicio** (**Start**), ve a **Programas** (**Programs**)y selecciona **Microsoft Access**
- 2. Te aparecerá la siguiente ventana:

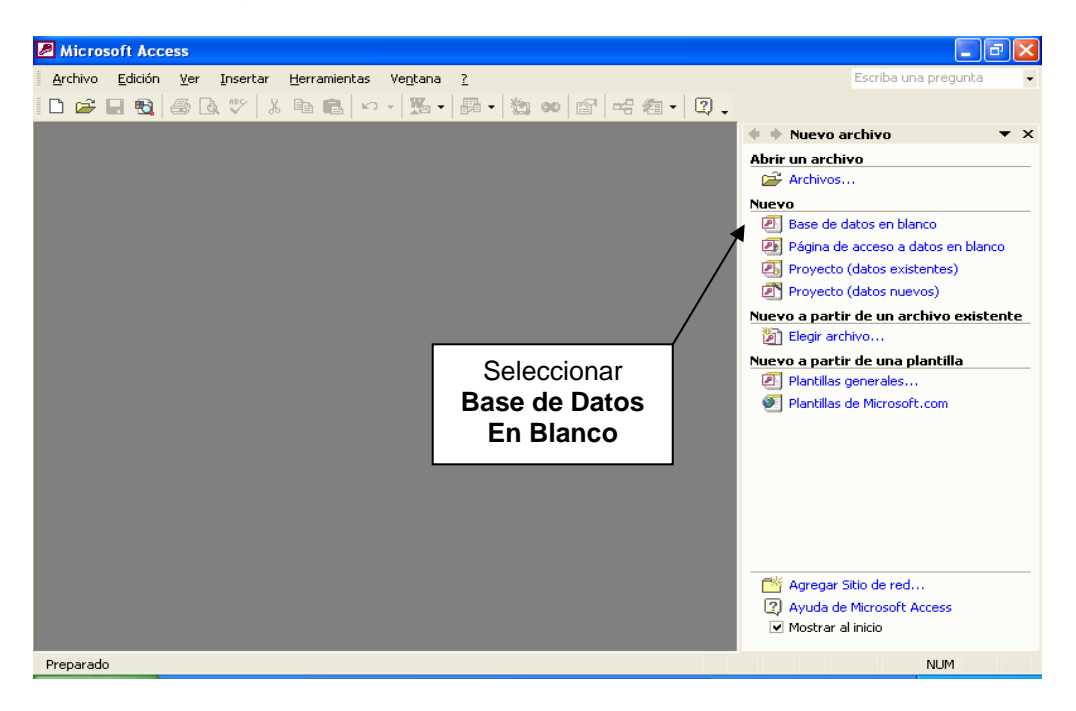

3. En Access es necesario guardar la base de datos que vas a crear antes de realizar cualquier cambio. Guarda tu base de datos con el nombre de HOSPITL.MDB en el disco de práctica.

| Archivo nueva                                          | base de datos                                                                                                    |
|--------------------------------------------------------|----------------------------------------------------------------------------------------------------|
| Guardar <u>e</u> n:                                    | 🗎 Mis documentos 💽 😓 🛍 🔀 🔀 🖽 Herramientas 🔻                                                                                                    |
| Historial<br>Mis documentos<br>Escritorio<br>Favoritos | <ul> <li>Mi música</li> <li>Mis archivos de origen de datos</li> <li>Mis archivos recibidos</li> <li>Mis imágenes</li> <li>Mis Webs</li> <li>Mueva carpeta</li> </ul> |
|                                                        | Nombre de archivo: Hospital.MDB                                                                                                    |
|                                                        | Guardar como tipo: Bases de datos de Microsoft Access                                                                                                    |

4. Ahora tienes una ventana que te permite realizar todas las operaciones necesarias sobre tu base tu base de datos, vamos a comenzar por crear la primera tabla de tu base, para ello sigue los siguientes pasos.

|       | Microsoft Access - [Hospital : Base de datos (Formato de archivo de Access 2000)]      |                              |   |
|-------|----------------------------------------------------------------------------------------|------------------------------|---|
|       | 💼 Archivo Edición Ver Insertar Herramientas Ve <u>n</u> tana <u>?</u>                  | Escriba una pregunta 💿 🚽 🗗 🗄 | × |
|       | □ ☞ 🖬 戦  毎 ៤ ♥   氷 階 ඬ  ♡ - 1 题 -   詞 -   数 ∞0 🖆 🖷 ⁄詞 -   및 -                          |                              |   |
|       | 🖷 Abrir 📓 Diseño 🏣 Nuevo 🔀 🕒 🔛 🧱 🏢                                                     |                              |   |
|       | Objetos Char una tabla en vista Diseño                                                 |                              |   |
| ×     | Crear una tabla duizando el associate<br>Consultas Crear una tabla introduciendo datos |                              |   |
|       | E Formula                                                                              |                              |   |
|       | Informes                                                                               |                              |   |
| 1     |                                                                                        |                              |   |
| •     |                                                                                        |                              |   |
| PULSE |                                                                                        |                              |   |
| EN    | Grupos                                                                                 |                              |   |
|       | Favoritos                                                                              |                              |   |
|       |                                                                                        |                              |   |
|       |                                                                                        |                              |   |
|       |                                                                                        |                              |   |
|       |                                                                                        |                              |   |
|       |                                                                                        |                              |   |
|       | Preparado                                                                              | MAYÚS NUM                    |   |

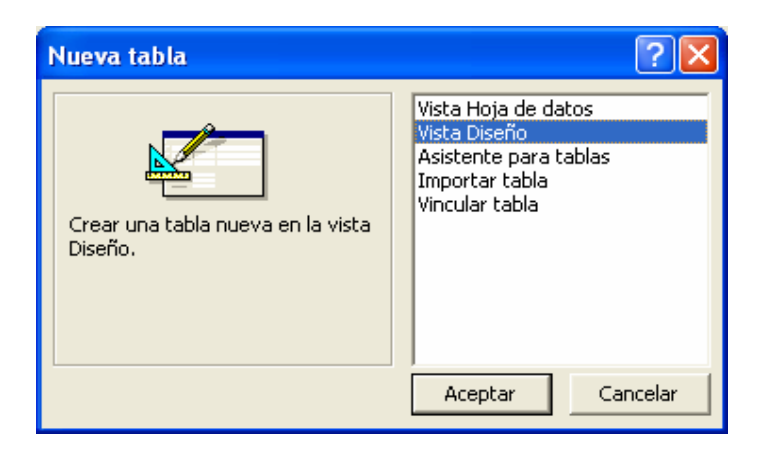

5. Ahora vamos a definir los campos que contendrá la tabla: ENFERMEDADES, para ello vamos a teclear lo que indica la siguiente ventana:

|            | Microsoft Access -                          | [Tabla1 : Tabla]                              |                                                        |                                     |                    |          |
|------------|---------------------------------------------|-----------------------------------------------|--------------------------------------------------------|-------------------------------------|--------------------|----------|
|            | 🛄 <u>A</u> rchivo <u>E</u> dición y         | <u>/</u> er <u>I</u> nsertar <u>H</u> erramie | intas Ve <u>n</u> tana <u>?</u>                        | Es                                  | criba una pregunta | 🗗 👗      |
|            | 🖩 🛛 📙 🛃   🚑 🖪                               | . 🖤 👗 🖻 💼 🖌                                   | > • • • <b>1</b> ⊮ ≱   <b>2</b> ≙   <b>6</b>           | ē л 🛛 🛛 .                           |                    |          |
| 3          | Nombre del campo<br>Volave_Enfermedad       | Tipo de datos<br>Texto                        | Des                                                    | scripción                           |                    | <u> </u> |
| Antes de   | Nombre_Enfermedad                           | Texto                                         |                                                        |                                     |                    |          |
| grabar la  | Tipo_Enrermedad                             | Texto                                         |                                                        |                                     |                    | +        |
| tabla es   |                                             |                                               | l'éclea el nombre de los<br>campos que se indican y er | ,                                   |                    |          |
| necesario  |                                             |                                               | tipo de datos elige <b>Texto</b> er                    | י<br>ז                              |                    |          |
| definir un |                                             |                                               | los tres campos                                        |                                     |                    |          |
| campo      |                                             |                                               |                                                        |                                     |                    |          |
| clave      |                                             |                                               |                                                        |                                     |                    | ✓        |
| sombrea    |                                             |                                               | Propiedades del campo                                  |                                     |                    |          |
| el campo   | General Búsqueda                            |                                               |                                                        |                                     |                    |          |
| Clave_enf  | Tamaño del campo<br>Formato                 | 50                                            |                                                        |                                     |                    |          |
| ermedad    | Máscara de entrada                          |                                               |                                                        | -                                   | 4                  |          |
| como se    | Título                                      |                                               | 2                                                      |                                     | Para               |          |
| indica y   | Valor predeterminado<br>Regla de validación |                                               | En Clave _ enfermedad, poner                           | re de campo pue                     | i ara              | res de   |
| pulsa el   | Texto de validación                         |                                               | Nombre Enfermedad v                                    | , incluyendo esp<br>avuda acerca de | guardar            | tener    |
| icono :    | Requerido<br>Remaitin las situad sous       | No                                            | Tipo_Enfermedad 25.                                    | · /                                 |                    |          |
| Que se     | Permitir iongitua cero<br>Indexado          | Sí (Sin duplicados)                           |                                                        |                                     | la                 |          |
| encuentra  | Compresión Unicode                          | Sí                                            |                                                        |                                     |                    | _        |
|            | IME Mode<br>IME Septence Mode               | Sin Controles<br>Nada                         |                                                        |                                     |                    |          |
|            |                                             | nada                                          |                                                        |                                     |                    |          |
|            | Vista Diseño. F6 = Cambia                   | r paneles. F1 = Ayuda.                        |                                                        |                                     | NUM                |          |

6. Al cerrar la ventana te preguntará el nombre de la tabla, ponle como nombre: ENFERMEDADES.

| Microsoft Access                                              |    |          |  |  |
|---------------------------------------------------------------|----|----------|--|--|
| ¿Desea guardar los cambios en el diseño de la tabla 'Tabla1'? |    |          |  |  |
| ( <u> </u>                                                    | No | Cancelar |  |  |

| Guardar como        | ? 🛛      |
|---------------------|----------|
| Nombre de la tabla: | Aceptar  |
| Enrermedades        | Cancelar |
|                     |          |

7. Del mismo modo como creaste la tabla de ENFERMEDADES, da de alta las siguientes dos tablas:

## Tabla: DOCTORES

| Nombre del<br>Campo | Tipo del Campo | Tamaño del<br>Campo | Campo_Clave |
|---------------------|----------------|---------------------|-------------|
| Clave_Doctor        | Texto          | 3                   | SI          |
| Nombre_Doctor       | Texto          | 50                  | NO          |
| Especialidad        | Texto          | 50                  | NO          |
| Honorarios_Hora     | Numérico       | Entero Largo        | NO          |

## Tabla: PACIENTES

| Nombre del      | Tipo del Campo | Tamaño del   | Campo_Clave |
|-----------------|----------------|--------------|-------------|
| Campo           |                | Campo        |             |
| No.Paciente     | Numérico       | Entero Largo | SI          |
| Nombre_Paciente | Texto          | 50           | NO          |
| Domicilio       | Texto          | 50           | NO          |
| Teléfono        | Texto          | 25           | NO          |
| Clave_Enfermeda | Texto          | 2            | NO          |
| d               |                |              |             |
| Horas_Consulta  | Numérico       | Entero Largo | NO          |
| Clave_Doctor    | Texto          | 3            | NO          |
| Fecha_Ingreso   | Fecha/Hora     | Fecha Corta  | NO          |

8. Como puedes observar cada tabla tiene un solo **campo clave**, este campo es el único por registro, es decir no se puede repetir y nos sirve para diferenciar un registro de otro. ACCESS te permite agregar algunas reglas de captura a los campos, conocidos como Reglas de validación; esto es muy útil sobre todo en los

campos en donde un error de captura, puede provocar el que no se encuentren los registros que se buscan.

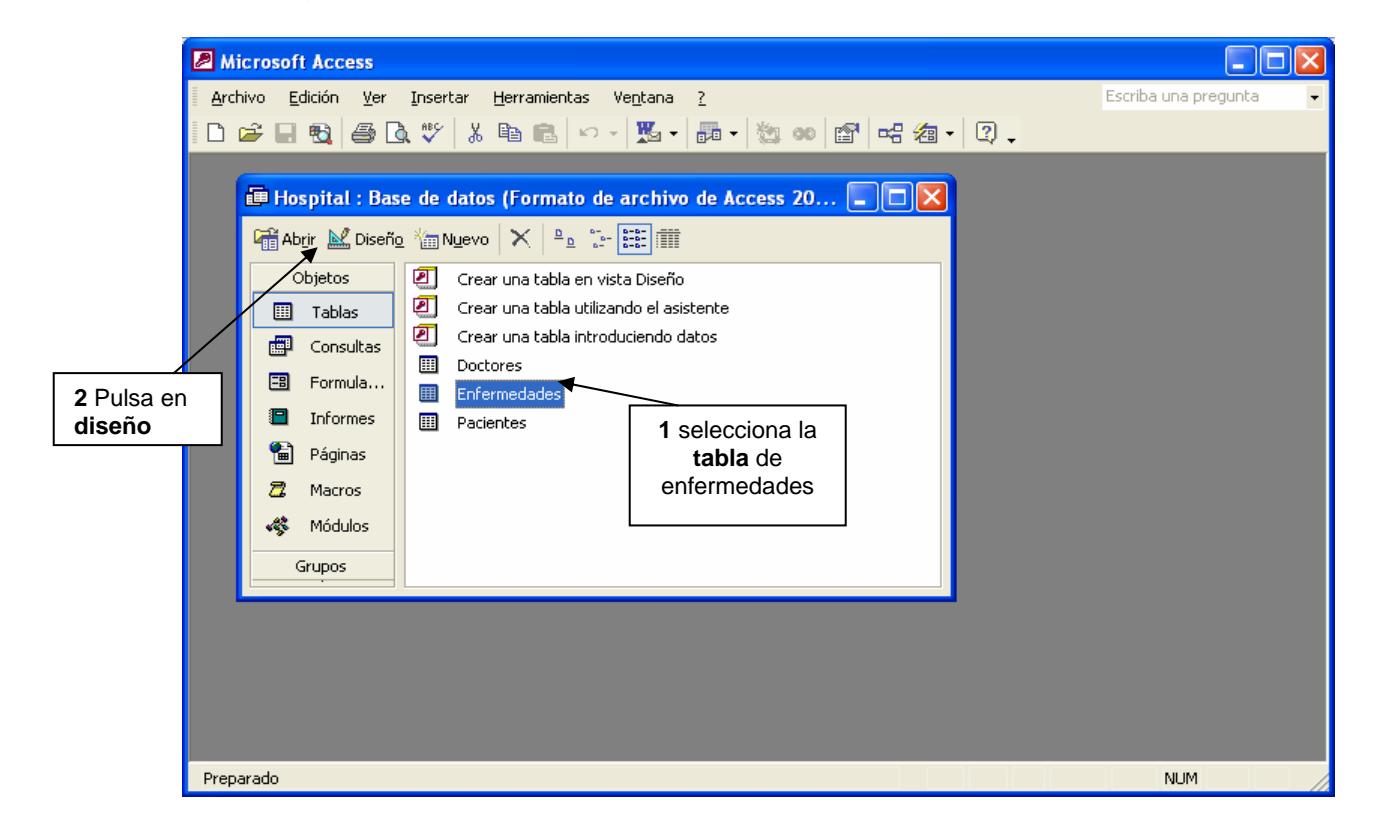

En el caso de *Clave\_Enfermedad* las claves que se van a poder registrar para fines de esta práctica son E1, E2, E3, E4, E5, E6, E7, E8 y E9. Para introducir una **Regla de validación** en la tabla de ENFERMEDADES realiza lo siguiente:

| 🖉 Microsoft Access - [Enfermedades : Tabla] |                                         |                                                                                   |  |  |  |  |
|---------------------------------------------|-----------------------------------------|-----------------------------------------------------------------------------------|--|--|--|--|
| 💼 Archivo Edición Ver                       | Insertar <u>H</u> errami                | ientas Ventana ? 🛛 🗸 🗗 🗙                                                          |  |  |  |  |
| i 🖩 🖌 🔚 🔁 🖾 🤅                               | ■ - 🔚 🔩 🥔 🖤 👗 🛍 💼 👳 🕼 部 🚔 💣 🏠 🛅 細 - 🕄 - |                                                                                   |  |  |  |  |
| Nombre del campo                            | Tipo de datos                           | Descripción                                                                       |  |  |  |  |
| S Clave_Enfermedad                          | Texto                                   |                                                                                   |  |  |  |  |
| Nombre_Enfermedad                           | Texto                                   |                                                                                   |  |  |  |  |
|                                             | Texto                                   |                                                                                   |  |  |  |  |
|                                             |                                         |                                                                                   |  |  |  |  |
|                                             |                                         |                                                                                   |  |  |  |  |
| -                                           |                                         |                                                                                   |  |  |  |  |
| -                                           |                                         |                                                                                   |  |  |  |  |
|                                             |                                         |                                                                                   |  |  |  |  |
|                                             |                                         |                                                                                   |  |  |  |  |
|                                             |                                         | Propiedades del campo                                                             |  |  |  |  |
| General Búsqueda                            |                                         |                                                                                   |  |  |  |  |
| Tamaño del campo                            | ,                                       |                                                                                   |  |  |  |  |
| Formato                                     | -                                       |                                                                                   |  |  |  |  |
| Máscara de entrada                          |                                         |                                                                                   |  |  |  |  |
| Título                                      |                                         |                                                                                   |  |  |  |  |
| Valor predeterminado                        |                                         | Una expreción que limita los valores que pueden introducirse                      |  |  |  |  |
| Regla de validación                         | ="E1" O "E2" O "E3" O                   | "E4" O "E5" O "E6" O "E7" O en el campo. Presione F1 para obtener ayuda acerca de |  |  |  |  |
| l exto de validación<br>Requerido           | La clave que tecleaste                  | e es incorrecta" reglas de validación.                                            |  |  |  |  |
| Permitir longitud cero                      |                                         |                                                                                   |  |  |  |  |
| Indexado                                    | 5í (Sin duplicados)                     |                                                                                   |  |  |  |  |
| Compresión Unicode S                        | 51                                      |                                                                                   |  |  |  |  |
| IME Mode S                                  | 5in Controles                           | 3 1                                                                               |  |  |  |  |
| IME Sentence Mode                           | Vada                                    | En Texto de validación Pulsa aquí                                                 |  |  |  |  |
| l<br>Bata Disaño III. Cambiana              | analan Et Aunuda                        | escribe: "La clave que                                                            |  |  |  |  |
| vista Diseno, Ho = Cambiar p                | aneles. Fi = Ayuda.                     | tecleaste es                                                                      |  |  |  |  |
|                                             |                                         |                                                                                   |  |  |  |  |

Para dar de alta la regla de validación, selecciona el campo *Clave\_Enfermedad* y luego en **Regla de validación** selecciona lo siguiente:

| Generador de expresiones                                                                      | ? 🔀               |
|-----------------------------------------------------------------------------------------------|-------------------|
| ="E1" O "E2" O "E3" O "E4" O "E5" O "E6" O "E7" O "E8" O "E9"                                 | Aceptar           |
| 1                                                                                             | Cancelar          |
|                                                                                               | Des <u>h</u> acer |
| + - / * & = > < <> Y O Negado Como () Pegar                                                   | Ay <u>u</u> da    |
| Funciones     Constantes                                                                      |                   |
| Escribe la expresión<br>=E1 O E2 O E3 O E4 O E5 O E6 O E7 O E8 O E9 y<br>pulsa <b>Aceptar</b> |                   |
|                                                                                               |                   |
|                                                                                               | li.               |

9. Cierra de nuevo la tabla de ENFERMEDADES, en cuanto la cierres te preguntará si quieres guardar los cambios elige **SI** cuando captures las *Claves de Enfermedades* y trates de poner un valor diferente a los validados te aparecerá la siguiente ventana:

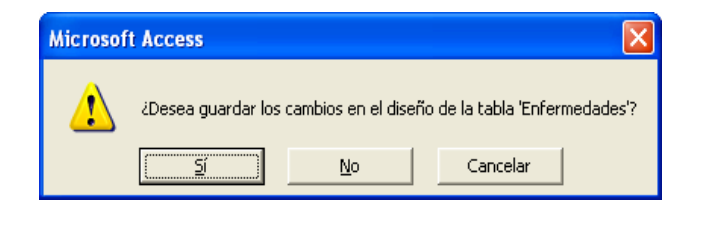

| Microsof | ít Access                                                                                                    |
|----------|----------------------------------------------------------------------------------------------------|
| ţ)       | La expresión que introdujo tiene una sintaxis no válida.<br>Es posible que haya escribió una coma sin ningún identificador o valor que le preceda. |

 10. Crea en la tabla de PACIENTES una regla de validación para el campo Horas\_Consulta, que valide que este número no sea mayor de 100, ni menor a 0 (>0 Y<100) y como texto de validación escribe: "El rango de horas de consulta es de 0 a 100".

| Generador de expresiones                                                           |                                 |    |
|------------------------------------------------------------------------------------|---------------------------------|----|
| >0 Y <100                                                                          | Aceptar<br>Cancelar<br>Deshacer |    |
| + - 1 * & => <<> Y O Negado Como       Funciones       Constantes       Operadores | () <u>Pegar</u> Ayuda           |    |
|                                                                                    |                                 | 1. |

11. Antes de dar de alta la información correspondiente en cada tabla, vamos a establecer la relación entre las tablas; recuerda que por ello ACCESS es un manejador de bases de datos relacionales. Ve al menú de Herramientas y selecciona Relaciones o selecciona el icono que se encuentra en la barra de herramientas:

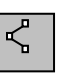

12. En la ventana que te aparecerá selecciona cada tabla y pulsa agregar de modo que te quede como se muestra a continuación:

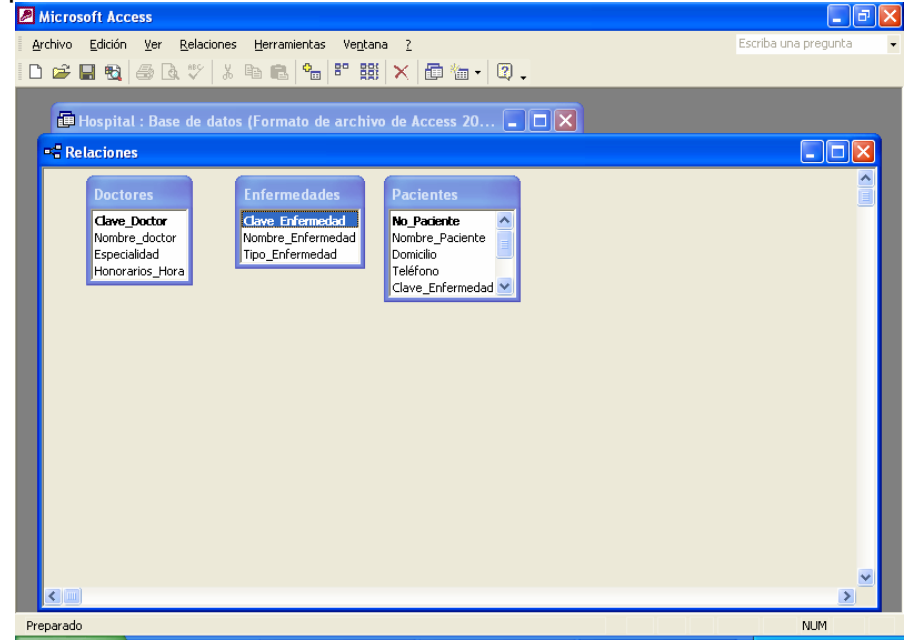

13. Para poder establecer la relación entre las tablas primero es necesario analizar cuáles tablas requieren compartir datos y cuáles no. Como puedes apreciar la

tabla: DOCTORES y la tabla: ENFERMEDADES, no tienen datos en común, en cambio la tabla PACIENTES tiene en común con enfermedades el campo *Clave\_Enfermedad* y con DOCTORES es el campo *Clave\_Doctor*. Para establecer la relación arrastra el ratón de *Clave\_Enfermedad* de la tabla ENFERMEDADES a *Clave\_Enfermedades* de la tabla PACIENTES. Access pedirá confirmación mediante el siguiente cuadro de diálogo:

|                                                                                                    | Modificar relaciones                                                                                                    | ? 🛛                                                                       |                                                           |
|----------------------------------------------------------------------------------------------------|----------------------------------------------------------------------------------------------------|---------------------------------------------------------------------------|-----------------------------------------------------------|
| 1<br>Selecciona: esta<br>opción, para que<br>Access no permita<br>dar de alta<br>PACIENTES cuya<br><i>Clave de</i><br><i>Enfermedad</i> no<br>este dada de alta<br>en la tabla de<br>ENFERMEDADES | Tabla o consulta:       Tabla o consulta relacionada:         Enfermedades <ul> <li>Pacientes</li> <li>Clave_Enfermedad</li> <li>Clave_Enfermedad</li> <li>Clave</li></ul> | Aceptar<br>Cancelar<br>Tip <u>o</u> de combinación<br>Crear <u>n</u> ueva | 2<br>Pulsa en<br><b>Aceptar</b> para<br>crear la relación |

14. Sigue los mismos pasos para crear la relación de los campos *Clave\_Doctor* de la tabla: DOCTORES y *Clave\_Doctor* de la tabla PACIENTES, las relaciones deberán quedar como se muestra a continuación:

| Microsoft Access - [Relaciones]                                                                                                    |                              |
|----------------------------------------------------------------------------------------------------|------------------------------|
| 🖙 🛱 Archivo Edición Ver Relaciones Herramientas Ventana ?                                                                                                    | Escriba una pregunta 🛛 🚽 🗗 🗙 |
| D 🛎 🖶 🍓 🍜 🖪 🖤   % 🖻 🛍 🔚 📽 🗱 🗙 🖨 🌆 - 🛛 🗸                                                                                                    |                              |
| Doctores<br>Nombre_Doctor<br>Especialidad<br>Honorarios_Hora<br>Infermedades<br>Cave_Enfermedad<br>Nombre_Enfermedad<br>Nombre_Enfermedad<br>Nombre_Enfermedad<br>Nombre_Enfermedad<br>Nombre_Enfermedad |                              |
|                                                                                                    |                              |
| Preparado                                                                                                    | // NUM                       |

15. Ahora sí vamos a capturar datos en las tablas, para ello, cierra la ventana de Relaciones y pulsa dos veces sobre la tabla de ENFERMEDADES o pulsa en abrir, para capturar los siguientes datos:

| P | Mi         | icrosoft  | Access     | - [Enfermeda | des : Tabl         | a]        |              |         |               |       |        |                |    |
|---|------------|-----------|------------|--------------|--------------------|-----------|--------------|---------|---------------|-------|--------|----------------|----|
|   |            | Archivo   | Edición    | Ver Insertar | Formato            | Registros | Herramientas | Ventana | 2             |       | Escrib | a una predunta |    |
|   | *          |           |            |              |                    |           |              |         | ≞<br>مسر د دا |       |        | a ana proganta |    |
| 1 | <u>×</u> · | • 🖬 ٩     | <u>s</u> e | LQ. 🟹   X. 4 |                    | %   Ż     | A 🦻          | Y   #9  | •* •A         | 1 2 - | ų.     |                |    |
|   |            | Clave_    | Enferme    | Nombre_Enfe  | rn Tipo_Er         | nfermeda  |              |         |               |       |        |                |    |
| ► | ٠          | <b>E1</b> |            | Cáncer       | Mortal             |           |              |         |               |       |        |                |    |
|   | ٠          | E2        |            | Laringitis   | Crónica            |           |              |         |               |       |        |                |    |
|   | ۰          | E3        |            | Sida         | Mortal             |           |              |         |               |       |        |                |    |
|   | +          | E4        |            | Gastritis    | Crónica            |           |              |         |               |       |        |                |    |
|   | +          | E5        |            | Bronquitis   | Crónica            |           |              |         |               |       |        |                |    |
| * |            |           |            |              |                    |           |              |         |               |       |        |                |    |
|   |            |           |            |              |                    |           |              |         |               |       |        |                |    |
|   |            |           |            |              |                    |           |              |         |               |       |        |                |    |
|   |            |           |            |              |                    |           |              |         |               |       |        |                |    |
|   |            |           |            |              |                    |           |              |         |               |       |        |                |    |
|   |            |           |            |              |                    |           |              |         |               |       |        |                |    |
|   |            |           |            |              |                    |           |              |         |               |       |        |                |    |
|   |            |           |            |              |                    |           |              |         |               |       |        |                |    |
|   |            |           |            |              |                    |           |              |         |               |       |        |                |    |
|   |            |           |            |              |                    |           |              |         |               |       |        |                |    |
|   |            |           |            |              |                    |           |              |         |               |       |        |                |    |
|   |            |           |            |              |                    |           |              |         |               |       |        |                |    |
|   |            |           |            |              |                    |           |              |         |               |       |        |                |    |
|   |            |           |            |              |                    |           |              |         |               |       |        |                |    |
|   |            |           |            |              |                    |           |              |         |               |       |        |                |    |
|   |            |           |            |              |                    |           |              |         |               |       |        |                |    |
|   |            |           |            |              |                    |           |              |         |               |       |        |                |    |
|   |            |           |            |              |                    |           |              |         |               |       |        |                |    |
|   |            |           |            |              |                    |           |              |         |               |       |        |                |    |
| R | egisl      | tro: 🔳    | -          | 1 🕨 🕨        | I <b>I) *</b> de 9 | 5         |              |         |               |       |        |                |    |
| V | ista       | Hoja de i | datos      |              |                    |           |              |         |               |       | 11.    | N              | UM |

## 16. En tabla: DOCTORES captura los siguientes datos:

| Access Microsoft Access                                                      |                          |
|------------------------------------------------------------------------------|--------------------------|
| <u>Archivo Edición Ver Insertar Formato Registros Herramientas Ventana ?</u> | Escriba una pregunta 🔹 👻 |
| 🔟 • 🖬 🔁 🖨 🔃 🌮 🐰 🖻 💼 🗠 🧶 灯 🏹 🦻 🖓 🙀 🖂 🚧 🖂 🖉 •                                  |                          |
|                                                                              |                          |
| 🗇 Hospital : Base de datos (Formato de archivo de Access 20 📮 🗖 🗙            |                          |
| Doctores : Tabla                                                             |                          |
| Clave Doctor Nombre Doctor Especialidad Honorarios Hor                       |                          |
| + D21 Cándido Pérez, Ginecología 1500                                        |                          |
| D32 Omar Campos Oncología 2300                                               |                          |
|                                                                              |                          |
| + D56 Gloria López Pediatría 750                                             |                          |
|                                                                              |                          |
|                                                                              |                          |
|                                                                              |                          |
|                                                                              |                          |
|                                                                              |                          |
|                                                                              |                          |
|                                                                              |                          |
|                                                                              |                          |
|                                                                              |                          |
|                                                                              |                          |
|                                                                              |                          |
|                                                                              |                          |
|                                                                              |                          |
|                                                                              |                          |
| Registro: I 4 4 5                                                            |                          |
| Vista Hoja de datos                                                          | NUM                      |

17. Para terminar esta práctica, captura los datos que se muestran, en la tabla: PACIENTES.

| P   | Micr                                                              | osoft Access  | ;                  |                  |               |                |                |              |              | × |
|-----|-------------------------------------------------------------------|---------------|--------------------|------------------|---------------|----------------|----------------|--------------|--------------|---|
| A   | rchiv                                                             | o Edición V   | er Insertar Formal | :o Registros Hei | rramientas Ve | ntana ?        |                | Escriba      | una pregunta | • |
|     |                                                                   |               |                    |                  |               |                |                |              |              |   |
|     | . ≝ ▼                                                             |               |                    |                  |               |                |                |              |              |   |
|     |                                                                   |               |                    |                  |               |                |                |              |              |   |
|     | 🖽 Hospital : Base de datos (Formato de archivo de Access 20 💶 🗖 🗙 |               |                    |                  |               |                |                |              |              |   |
|     | <b>=</b>                                                          | Pacientes : 1 | Tabla              |                  |               |                |                |              |              |   |
|     |                                                                   | No_Paciente   | Nombre_Paciente    | Domicilio        | Teléfono      | Clave_Enfermed | Horas_Consulta | Clave_Doctor | Fecha_Ingres |   |
|     | ►                                                                 | 1001          | Carlos López       | Mandarin #2      | 5-576-22-34   | E2             | 2              | D32          | 12/03/199    |   |
|     |                                                                   | 1002          | Marcela Sáncez     | Calle de la Luz  | 5-372-23-45   | E1             | 4              | D21          | 15/05/199    |   |
|     |                                                                   | 1003          | Erika Cervantes    | Popocatepetl #9  | 5-345-23-12   | E1             | 3              | D32          | 10/06/199    |   |
|     |                                                                   | 1004          | Lucía Mota         | Cerro #3         | 5-667-34-23   | E4             | 21             | D56          | 03/01/199    |   |
|     |                                                                   | 1005          | Pedro Suárez       | Mil Cumbres #2   | 5-623-45-77   | E5             | 32             | D45          | 21/05/199    |   |
|     |                                                                   | 1006          | Juan Carlos Fernái | Parroquia #2     | 5-575-34-22   | E2             | 26             | D45          | 30/04/199    |   |
|     |                                                                   | 1007          | Fernando Ríos      | Lago Sur #25     | 5-234-56-11   | E1             | 3              | D32          | 05/08/199    |   |
|     |                                                                   | 1008          | Francisco López    | Calle 2 #8       | 5-345-67-78   | E1             | 22             | D32          | 14/03/199    |   |
|     |                                                                   | 1009          | Pánfilo Pérez      | Circuito 9       | 5-234-67-56   | E2             | 4              | D21          | 23/04/199    |   |
|     |                                                                   | 1010          | Laura López        | Flores 78        | 5-234-67-56   | E2             | 12             | D21          | 12/05/199    |   |
|     |                                                                   | 1011          | Estela Guerra      | Callle 20        | 5-345-78-56   | E3             | 3              | D45          | 17/10/199    |   |
|     |                                                                   | 1012          | Alejandro Díaz     | Polo 2           | 5-567-34-33   | E4             | 4              | D56          | 07/12/199    |   |
|     | *                                                                 | 0             |                    |                  |               |                | 0              |              |              |   |
|     |                                                                   |               |                    |                  |               |                |                |              |              |   |
|     |                                                                   |               |                    |                  |               |                |                |              |              |   |
|     |                                                                   |               |                    |                  |               |                |                |              |              |   |
|     |                                                                   |               |                    |                  |               |                |                |              |              |   |
|     |                                                                   |               |                    |                  |               |                |                |              |              |   |
|     |                                                                   |               |                    |                  |               |                |                |              |              |   |
|     |                                                                   |               |                    | 1 1              |               |                | 1              |              |              |   |
|     | Reg                                                               | gistro: 📕 🔳   | 1 • •              | ●* de 12         |               |                |                |              |              |   |
| Vis | sta Ho                                                            | oja de datos  |                    |                  |               |                |                |              | NUM          | Ī |